## How to Setup Office365 email in the Outlook for Android app

Open Outlook for Android. The icon looks like this:

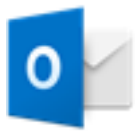

If you haven't already, download the Outlook app from Google Play Store

Tap Get Started if it's your first time.

Or, go to **Settings > Add Account > Add Email Account**.

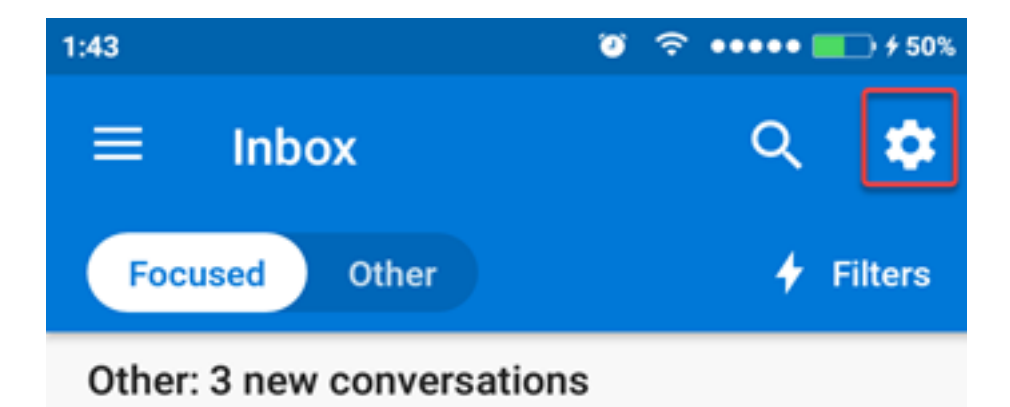

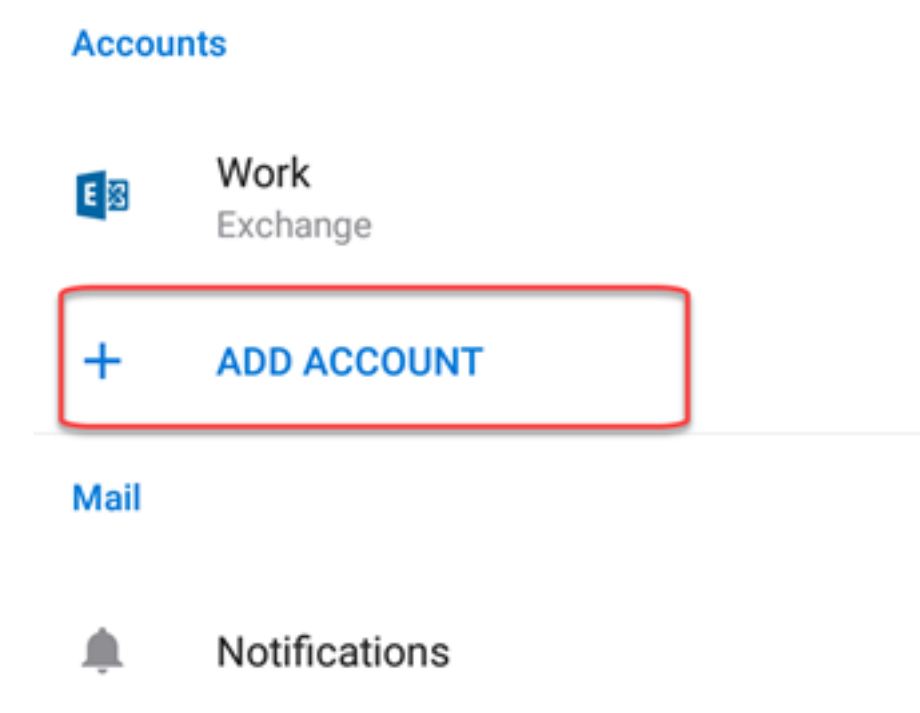

Enter your full email address, then tap **Continue**.

1:23

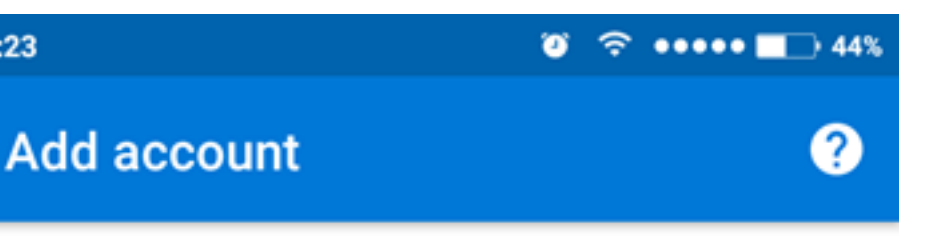

Enter your work or personal email address.

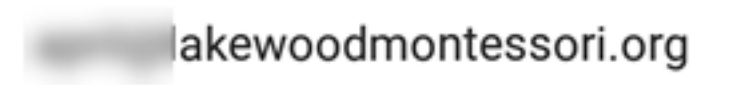

Microsoft might email you about the Outlook Mobile App. You can unsubscribe at any time. View our Privacy Policy.

Enter your email account password and tap Sign In or Next.

| Office 365                        |
|-----------------------------------|
| Microsoft @lakewoodmontessori.org |
| Enter password                    |
| Password<br>Sign in               |
| Forgot my password                |
| Sign in with another account      |

Outlook may request permission to access your calendar, contacts, etc. Tap Yes or Allow.

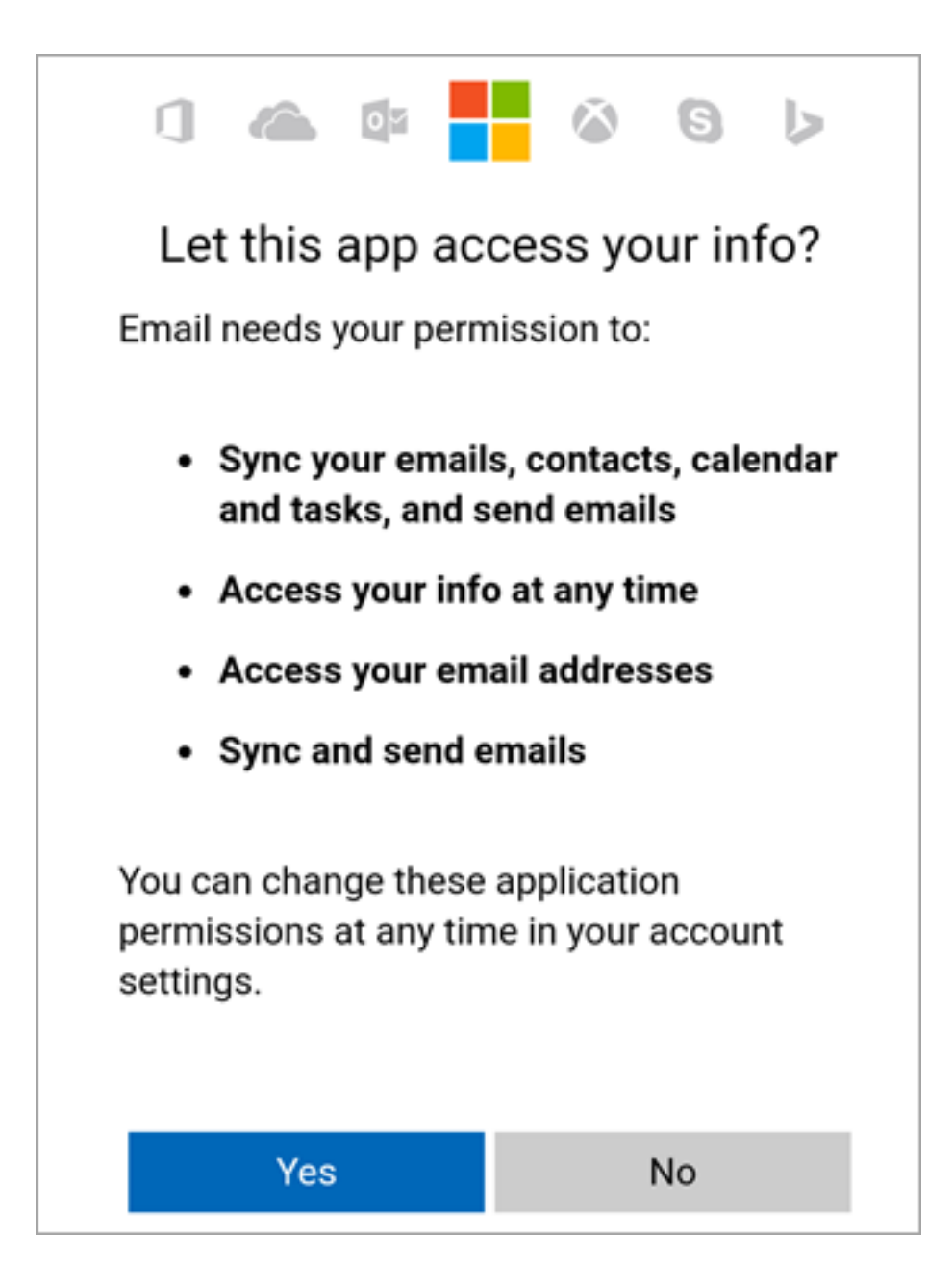

You're now ready to use Outlook for Android!

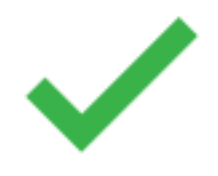

Online URL: <u>https://support.quikbox.com/article.php?id=174</u>